## **RAP** Technologies The CAD Company

## Total Duration : 70hrs

| BricsCAD – BIM-Syllabus           | Total Duration : 70hrs                                       |      |
|-----------------------------------|--------------------------------------------------------------|------|
| В                                 | ricsCAD - BIM course Curriculum                              | Hrs. |
| <ul> <li>Start Screens</li> </ul> |                                                              | 10   |
| <ul> <li>USEF</li> </ul>          | L INTERFACE                                                  |      |
| •                                 | Starting a New Drawing/Opening an existing drawing           |      |
| •                                 | Setting up a drawing starting from scratch                   |      |
| •                                 | Setting up a drawing using a Wizard                          |      |
| •                                 | Using and creating a template file                           |      |
| •                                 | Opening an existing drawing                                  |      |
| •                                 | Prompt Menu                                                  |      |
| •                                 | Controlling the Prompt Menu                                  |      |
| •                                 | Screen layout                                                |      |
| •                                 | Pull-down menus                                              |      |
| •                                 | Screen icons Command line                                    |      |
| •                                 | status bar                                                   |      |
| •                                 | Dialogue boxes                                               |      |
| <ul> <li>Working in 2D</li> </ul> |                                                              |      |
| <ul> <li>Drawin</li> </ul>        | ng Commands                                                  |      |
| •                                 | Lines, Ray, Construction Line                                |      |
| •                                 | Multiline and polylines                                      |      |
| •                                 | Rectangles                                                   |      |
| •                                 | Arc, Circle and Ellipse                                      |      |
| •                                 | Additional Command Options                                   |      |
| •                                 | Polygon, Spline                                              |      |
| •                                 | Co-ordinate input methods (directive, absolute, relative and |      |
|                                   | polar)                                                       |      |
| •                                 | Hatching                                                     |      |
| •                                 | Text (multi-line & single line ) and Formatting Text Styles  |      |
| •                                 | The Quad                                                     |      |
| •                                 | Drawing with the Quad                                        |      |
| •                                 | Displaying Properties with the Quad                          |      |
| •                                 | Editing with the Quad                                        |      |
| •                                 | View Commands                                                |      |
| <ul> <li>Modified</li> </ul>      | ry Commands                                                  |      |
| •                                 | Erase, Trim, Move, Copy, Mirror, Offset, Fillet and Chamfer  |      |
| •                                 | Array, Extend, Stretch, Rotate, Break, Scale and Explode     |      |
| •                                 | Dimension Command                                            |      |
| Draw:                             | ng Settings and Aids                                         |      |
| •                                 | Layers                                                       |      |
| •                                 | Load Linetypes                                               |      |
| •                                 | Match properties                                             |      |
| •                                 | World UCS and User-defined UCS                               |      |
| •                                 | Drawing limits and units                                     |      |

info@raptechnologies.com www.raptechnologies.com

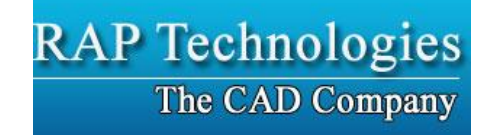

| Blocks                                                                                                    |         |
|----------------------------------------------------------------------------------------------------|---------|
| Attributes                                                                                                    |         |
| Practical                                                                                                    | 8       |
| <ul> <li>OPTIONS, SETTINGS</li> </ul>                                                                                                    | 2       |
| • Touring the Settings Dialog Box                                                                                                    |         |
| • Opening and Closing Nodes                                                                                                    |         |
| • Accessing and Understanding Values                                                                                                    |         |
| • Using Real-time Search                                                                                                    |         |
| • Exporting Settings                                                                                                    |         |
| <ul> <li>PALETTES</li> </ul>                                                                                                    |         |
| Properties Panels                                                                                                    |         |
| Accessing and Moving BricsCAD Panels                                                                                                    |         |
| Lavers Panels                                                                                                    |         |
| Sheet Sets                                                                                                    |         |
| Mechanical Browser vs Parametrics Manager                                                                                                    |         |
| Parts Library                                                                                                    |         |
| Content Browser Panel                                                                                                    |         |
| Structure Panel                                                                                                    |         |
| <ul> <li>STATUS BAR &amp; UI</li> </ul>                                                                                                    |         |
| Status Bars                                                                                                    |         |
| Working Sets                                                                                                    |         |
| • Tips Widget                                                                                                    |         |
| • View Cubes                                                                                                    |         |
| Selection Sets                                                                                                    |         |
| Drawing Explorer                                                                                                    |         |
| Unified Interface                                                                                                    |         |
| • 3D Modeling                                                                                                    |         |
| • Chapoo vs 360                                                                                                    |         |
| • Using Chapoo                                                                                                    |         |
| Practical                                                                                                    | 2       |
| Customizing BricsCAD                                                                                                    |         |
| Customization Capabilities                                                                                                    | 10      |
| System Variables and Preferences                                                                                                    |         |
| <ul> <li>File Paths</li> </ul>                                                                                                    |         |
| Understanding BricsCAD's Customization Tree                                                                                                    |         |
| How BricsCAD Customizes Menus                                                                                                    |         |
| <ul> <li>Tutorial: How to Add a Command to a Menu</li> </ul>                                                                                                    |         |
| Creating A New Menu Item in BricsCAD                                                                                                    |         |
| About BricsCAD's Macro Metacharacters                                                                                                    |         |
| About BricsCAD's Menu Design Conventions                                                                                                    |         |
| Customizing Context Menus                                                                                                    |         |
| Customizing Toolbars                                                                                                    |         |
| <ul> <li>Drawing Explorer</li> <li>Unified Interface</li> <li>3D Modeling</li> <li>Chapoo vs 360</li> <li>Using Chapoo</li> <li>Practical</li> <li>Customizing BricsCAD</li> <li><i>Customization Capabilities</i></li> <li>System Variables and Preferences</li> <li>File Paths</li> <li>Understanding BricsCAD's Customization Tree</li> <li>How BricsCAD Customizes Menus</li> <li>Tutorial: How to Add a Command to a Menu</li> <li>Creating A New Menu Item in BricsCAD</li> <li>About BricsCAD's Macro Metacharacters</li> <li>About BricsCAD's Menu Design Conventions</li> <li>Customizing Context Menus</li> </ul> | 2<br>10 |

info@raptechnologies.com www.raptechnologies.com

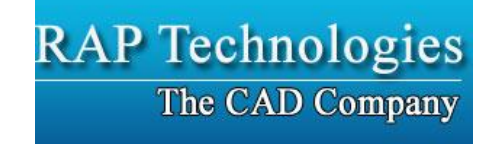

| Customizing Ribbon Tabs and Panels               |   |
|--------------------------------------------------|---|
| Customizing Keyboard Shortcuts                   |   |
| Customizing Mouse Buttons & Double-clicks        |   |
| Double-Click Actions                             |   |
| Customizing Tablet Buttons and Menus             |   |
| Customizing Quick Properties                     |   |
| Customizing Workspaces and Quad                  |   |
| • Quad                                           |   |
| Customizing Aliases and Shell Commands           |   |
| Shell Commands                                   |   |
| Customizing Tools Palettes                       |   |
| <ul> <li>OTHER AREAS OF CUSTOMIZATION</li> </ul> |   |
| • eTransmit                                      |   |
| Plot Styles                                      |   |
| Plotter Manager                                  |   |
| <ul> <li>Practical</li> </ul>                    | 8 |

|                                                                                                    | 15 |
|----------------------------------------------------------------------------------------------------|----|
| <ul> <li>Working in 3D</li> </ul>                                                                                                    |    |
| <ul> <li>BRICSCAD DIRECT MODELING         <ul> <li>Working with Direct Modeling</li> <li>Accessing Direct Modeling Commands</li> <li>Direct Modeling Tutorial</li> </ul> </li> <li>WORKSPACES, 3D VIEWING, QUAD CURSOR, &amp; 3D MOUSE         <ul> <li>Accessing the Workspace Commands</li> <li>View Rotation &amp; UCS Face Commands</li> <li>Accessing the 3D Viewing Commands</li> <li>BricsCAD's Lookfrom</li> <li>Accessing LookFrom Commands</li> <li>Visual Styles and Rendering</li> <li>Accessing Visual Styles Commands</li> <li>Working with the QuaD Cursor</li> <li>BricsCAD Command Prefixes</li> <li>Accessing the Quad Command</li> <li>Tips Bar</li> </ul> </li> </ul> |    |
| <ul> <li>3D GEOMETRIC &amp; 3D DIMENSIONAL CONSTRAINTS</li> <li>Working with 3D Constraints</li> </ul>                                                                                                    |    |
| <ul> <li>Accessing 3D Constraint Commands</li> <li>3D DESIGN INTENT</li> </ul>                                                                                                    |    |
| Working with Design Intent                                                                                                    |    |

info@raptechnologies.com www.raptechnologies.com

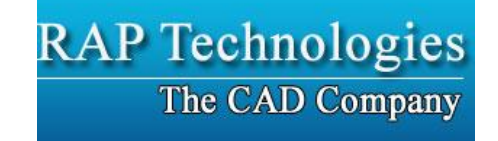

| Accessing Design Intent Commands                                  |    |
|-------------------------------------------------------------------|----|
| <ul> <li>3D BIM DESIGN</li> </ul>                                 |    |
| How BIM Design Works                                              |    |
| Accessing BIM Commands                                            |    |
| <ul> <li>MODELING AND DEFORMING 3D SURFACES</li> </ul>            |    |
| Accessing Surfacing Commands                                      |    |
| <ul> <li>3D SECTIONS</li> </ul>                                   |    |
| Working with Sections                                             |    |
| <ul> <li>Accessing the Commands</li> </ul>                        |    |
| <ul> <li>DRAWING VIEWS</li> </ul>                                 |    |
| Generating Drawings from Models                                   |    |
| Sections from Drawings                                            |    |
| Details from Drawings                                             |    |
| Section and Detail Styles                                         |    |
| Accessing Generative Drawing Commands                             |    |
| <ul> <li>3D COMPARE</li> </ul>                                    |    |
| <ul> <li>KEYBOARD SHORTCUTS FOR THE DRAWING AREA</li> </ul>       |    |
| <ul> <li>KEYBOARD SHORTCUTS FOR COMMAND BAR &amp; TEXT</li> </ul> |    |
| WINDOW                                                            |    |
| Practical                                                         | 15 |